# 配置SD-WAN cEdge路由器以限制SSH訪問

# 目錄

 箇介

 必要條件

 需求

 採用元件

 背景資訊

 拓撲

 限制SSH訪問過程

 連線驗證

 訪問控制清單驗證

 訪問控制清單配置

 vManage GUI上的配置

 驗證

 相關資訊

 Cisco SD-WAN策略配置指南, Cisco IOS XE版本17.x

# 簡介

本檔案介紹限制與Cisco IOS-XE® SD-WAN路由器的安全殼層(SSH)連線的程式。

# 必要條件

# 需求

需要在vManage和cEdge之間進行控制連線,才能進行正確的測試。

# 採用元件

此過程不限於Cisco Edge或vManage裝置中的任何軟體版本,因此可以使用所有版本執行這些步驟 。但是,本文檔僅適用於cEdge路由器。要進行配置,需要執行以下操作:

- Cisco cEdge路由器(虛擬或物理)
- Cisco vManage

本文中的資訊是根據特定實驗室環境內的裝置所建立。文中使用到的所有裝置皆從已清除(預設) )的組態來啟動。如果您的網路運作中,請確保您瞭解任何指令可能造成的影響。

# 背景資訊

本演示的目的是顯示cEdge上的配置,以限制從cEdge 172.16.1.1進行SSH訪問,但允許cEdge 10.10.10和vManage。

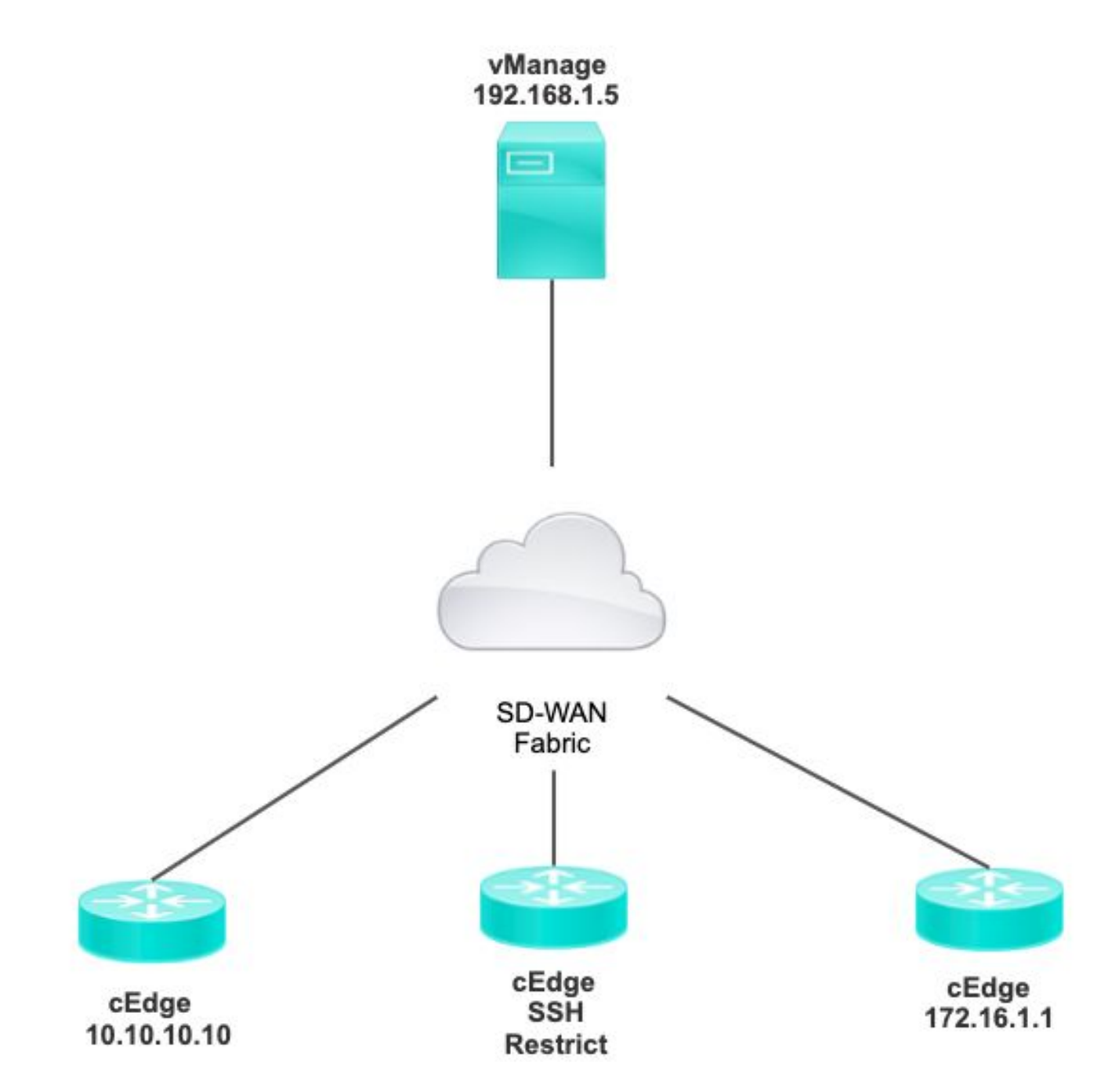

# 限制SSH訪問過程

# 連線驗證

驗證連線性是驗證cEdge路由器可以訪問vManage所必需的。 預設情況下,vManage使用IP 192.168.1.5登入到cEdge裝置。

在vManage GUI中,開啟SSH到cEdge,並確保連線的IP具有下一個輸出:

Line User Host(s) Idle Location \*866 vty 0 admin idle 00:00:00 192.168.1.5 Interface User Mode Idle Peer Address

### 確保vManage不使用隧道、系統或公共IP地址登入cEdge。

要確認用於登入cEdge的IP,您可以使用下一個訪問清單。

### 訪問控制清單驗證

### 在VTY線路上應用的訪問清單

cEdge#show sdwan running-config | section vty line vty 0 4 access-class VTY\_FILTER\_SSH in vrf-also transport input ssh

應用ACL後,您可以從vManage再次開啟SSH到cEdge,並檢視日誌中生成的下一條消息。

此消息可通過命令show logging看到。

\*Jul 13 15:05:47.781: %SEC\_LOGIN-5-LOGIN\_SUCCESS: Login Success [user: Tadmin] [Source: 192.168.1.5] [localport: 22] at 15:05:47 UTC Tue Jul 13 2022 在上一個日誌中,您可以看到本地埠22。這表示192.168.1.5嘗試開啟到cEdge的SSH。

現在您已確認源IP是192.168.1.5,現在可以使用正確的IP配置ACL以允許vManage能夠開啟SSH會話。

### 訪問控制清單配置

如果cEdge有多個序列,請確保在ACL的頂部新增新序列。

之前:

cEdge#show access-list VTY\_FILTER\_SSH Extended IP access list VTY\_FILTER\_SSH 10 permit tcp 10.10.10.10 0.0.0.15 any eq 22 100 deny ip any any log 組態範例:

#### cEdge #config-transaction

cEdgeconfig)# ip access-list cEdge(config)# ip access-list extended VTY\_FILTER\_SSH cEdge(config-ext-nacl)# 5 permit ip host 192.168.1.5 any log cEdgeconfig-ext-nacl)# commit Commit complete.

cEdge#show access-list VTY\_FILTER\_SSH Extended IP access list VTY\_FILTER\_SSH 5 permit ip host 192.168.1.5 any log <<<< New sequence to allow vManage to SSH 10 permit tcp 10.10.10 0.0.0.15 any eq 22 100 deny ip any any log <<<< This sequence deny all other SSH connections

### 在VTY線路上應用ACL。

```
cEdge#show sdwan running-config | section vty
line vty 0 4 access-class VTY_FILTER_SSH in vrf-also transport input ssh
! line vty 5 80
access-class VTY_FILTER_SSH in vrf-also transport
```

input ssh

### vManage GUI上的配置

如果cEdge裝置附加了模板,則可以使用下一過程。

**步驟1.**建立ACL

導航到Configuration > Custom Options > Access Control List > Add Device Access Policy > Add ipv4 Device Access Policy

新增ACL的名稱和說明,然後按一下Add ACL Sequence,然後選擇Sequence Rule

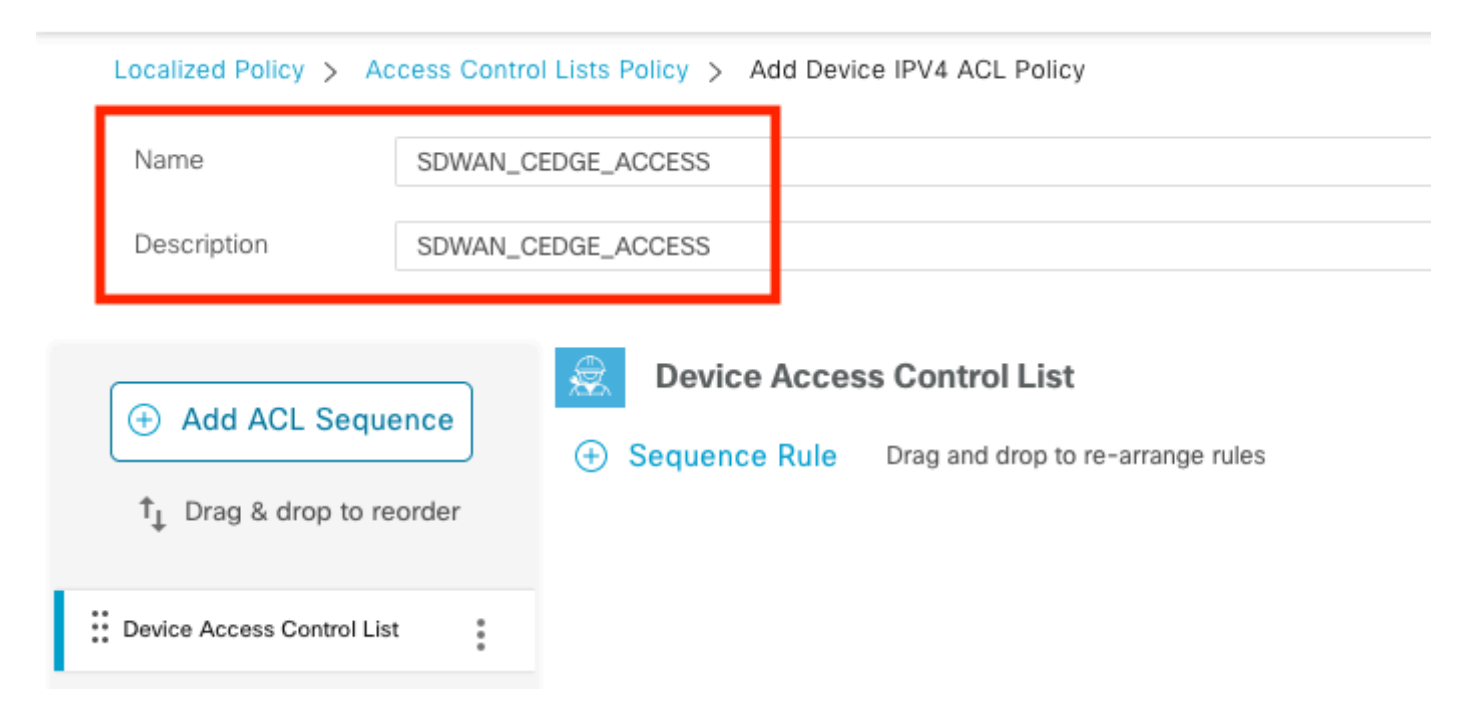

## 選擇Device Access Protocol >SSH

### 然後選擇源數**據字首清單**。

| Device Access Control List                     |                 |                 |                         |    |                      |         |  |
|------------------------------------------------|-----------------|-----------------|-------------------------|----|----------------------|---------|--|
| Sequence Rule Drag and drop to re-arrange rule | S               |                 |                         |    |                      |         |  |
|                                                |                 |                 | Match Actions           |    |                      |         |  |
|                                                | Source Data Pre | fix Source Port | Destination Data Prefix | De | vice Access Protocol | VPN     |  |
|                                                |                 |                 |                         |    |                      |         |  |
| Match Conditions                               |                 |                 |                         |    | Actions              |         |  |
| Device Access Protocol (required)              | SSH             |                 | ~                       |    | Accept               | Enabled |  |
|                                                |                 |                 |                         |    |                      |         |  |
| Source Data Prefix List                        |                 |                 |                         |    |                      |         |  |
| ALLOWED ×                                      |                 |                 |                         | *  |                      |         |  |

按一下Actions,選擇Accept,然後按一下 Save Match And Actions.

最後,您可以選擇 Save Device Access Control List Policy.

| 😞 Device Access Control List                    |                 |         |         | Device Access Control Li |
|-------------------------------------------------|-----------------|---------|---------|--------------------------|
| Sequence Rule Drag and drop to re-arrange rules |                 |         |         |                          |
| O Accept O Drop Counter                         | Match Actions   |         |         |                          |
| Match Conditions                                |                 | Actions |         |                          |
| Device Access Protocol (required) SSH           | ~               | Accept  | Enabled |                          |
| Source Data Prefix List                         | ×               |         |         |                          |
| ALLOWED ×                                       |                 |         |         |                          |
| Source: IP Prefix Example: 10.0.0.0/12          |                 |         |         |                          |
| Variables: Disabled                             |                 |         |         |                          |
|                                                 |                 |         |         |                          |
|                                                 |                 |         | Cancel  | Save Match And Actions   |
|                                                 |                 |         |         |                          |
|                                                 |                 |         |         |                          |
| Save Device Access Control                      | List Policy Car | ncel    |         |                          |

步驟2.建立本地化策略

導航到Configuration > Localized Policy > Add Policy > Configure Access Control List > Add Device Access Policy > Import Existing。

| Localized Policy > Add Policy |            |                                 |         |                                       |                                      |                 |
|-------------------------------|------------|---------------------------------|---------|---------------------------------------|--------------------------------------|-----------------|
|                               | <b>o</b> o | create Groups of Interest 🛛 📿 🥑 | Configu | re Forwarding Classes/QoS             | <ul> <li>Configure Access</li> </ul> | Control Lists   |
|                               |            |                                 |         |                                       |                                      |                 |
|                               |            |                                 |         |                                       |                                      |                 |
| Q Search                      |            |                                 |         |                                       |                                      |                 |
|                               |            |                                 |         |                                       |                                      |                 |
| Add Access Control List Polic | y ~        | Add Device Access Policy 🗸      | (Add an | Access List and configure Match and A | ctions)                              |                 |
|                               |            | Add IPv4 Device Access Policy   |         |                                       |                                      |                 |
|                               | E.         | Add IPv6 Device Access Policy   |         |                                       |                                      |                 |
| Name                          | ту         | Import Existing                 | ription | Mode                                  |                                      | Reference Count |
|                               |            |                                 |         |                                       |                                      |                 |
|                               |            |                                 |         | No d                                  | ata available                        |                 |

# 選擇上一個ACL,然後按一下Import。

# Import Existing Device Access Control List Policy

SDWAN\_CEDGE\_ACCESS

Policy

Cancel Import

Ŧ

 $\times$ 

新增策略名稱和策略描述,然後按一下 Save Policy Changes.

|                         |                            |                                  | Policy overview        | rentiating class, quo  |           |  |
|-------------------------|----------------------------|----------------------------------|------------------------|------------------------|-----------|--|
|                         |                            |                                  |                        |                        |           |  |
| Enter name and desc     | ription for your localized | master policy                    |                        |                        |           |  |
| Policy Name             | SDWAN_CEDGE                |                                  |                        |                        |           |  |
| Policy Description      | SDWAN_CEDGE                |                                  |                        |                        |           |  |
|                         |                            |                                  |                        |                        |           |  |
|                         |                            |                                  |                        |                        |           |  |
| Policy Settings         |                            |                                  |                        |                        |           |  |
| Netflow Netflov         | v IPv6 Application         | Application IPv6 Clo             | oud QoS Cloud OoS Serv | ice side 🗌 Implicit AC | L Logging |  |
|                         | 0                          | 0                                |                        | 0.                     |           |  |
| og Frequency            | How often                  | packet flows are logged (maximur | n 2147483647) (i)      |                        |           |  |
|                         |                            |                                  |                        |                        |           |  |
| NF IPv4 Max Cache Entri | ies Enter the o            | ache size (range 16 - 2000000)   | $(\mathbf{i})$         |                        |           |  |

| Preview | Save Policy Changes | Cancel |
|---------|---------------------|--------|
|         |                     |        |

## **步驟3.**將本地化策略附加到裝置模板

導航到Configuration > Template > Device > Select the Device,**然後點選>** ... > Edit > Additional Templates > Policy > SDWAN\_CEDGE > Update。

| ■ Cisco vManage     | ⑦ Select Resource Group -  |             |          | Configuration · Tem  |
|---------------------|----------------------------|-------------|----------|----------------------|
|                     |                            |             |          | Device Feature       |
| Basic Information   | Transport & Management VPN | Service VPN | Cellular | Additional Templates |
| TrustSec            | Choose                     | •           |          |                      |
| CLI Add-On Template | Choose                     | •           |          |                      |
| Policy              | SDWAN_CEDGE                | •           |          |                      |

在推送模板之前,您可以驗證配置差異。

## 新ACL配置

| 3 | no ip source-route | 151 | no ip source-route                                |
|---|--------------------|-----|---------------------------------------------------|
|   |                    | 152 | ip access-list extended SDWAN_CEDGE_ACCESS-ac1-22 |
|   |                    | 153 | 10 permit tcp 192.168.1.5 0.0.0.0 any eq 22       |
|   |                    | 154 | 20 permit tcp 192.169.20.0 0.0.0.15 any eq 22     |
|   |                    | 155 | 30 deny top any any eq 22                         |
|   |                    | 156 | (1)                                               |
|   |                    |     |                                                   |

## 應用於線路vty的ACL

| 236 | 1                   | 217 | 1                                                  |
|-----|---------------------|-----|----------------------------------------------------|
| 237 | line vty 0 4        | 218 | line vty 0 4                                       |
|     |                     | 219 | access-class SDWAN_CEDGE_ACCESS-acl-22 in vrf-also |
| 238 | transport input ssh | 220 | transport input ssh                                |
| 239 | 1                   | 221 | 1                                                  |
| 240 | line vty 5 80       | 222 | line vty 5 80                                      |
|     |                     | 223 | access-class SDWAN_CEDGE_ACCESS-acl-22 in vrf-also |
| 241 | transport input ssh | 224 | transport input ssh                                |
| 242 |                     | 225 |                                                    |

# 驗證

現在,您可以使用此路徑: **Menu > Tools > SSH Terminal**,再次使用之前的vManage過濾器測試 cEdge的SSH訪問。

路由器嘗試通過SSH連線到192.168.10.114m

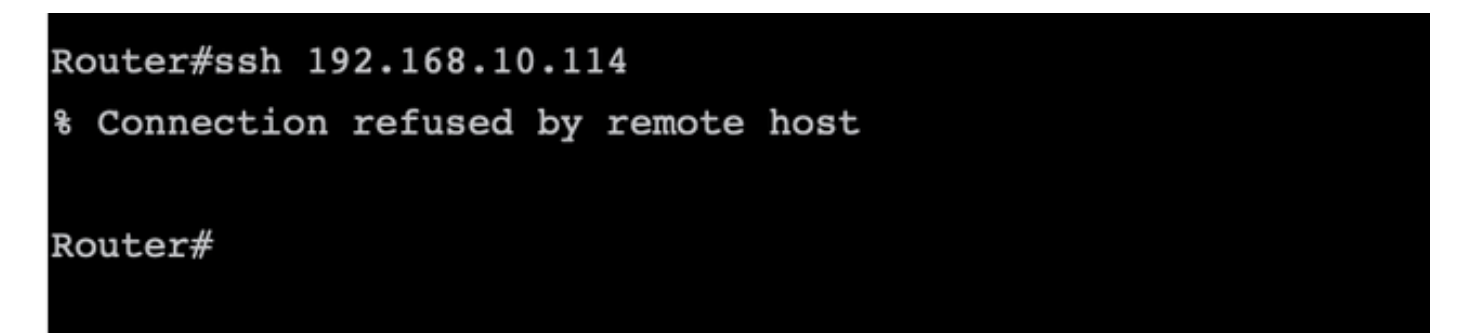

如果檢查ACL計數器,可以確認Seq 30有1個匹配項,並且SSH連線被拒絕。

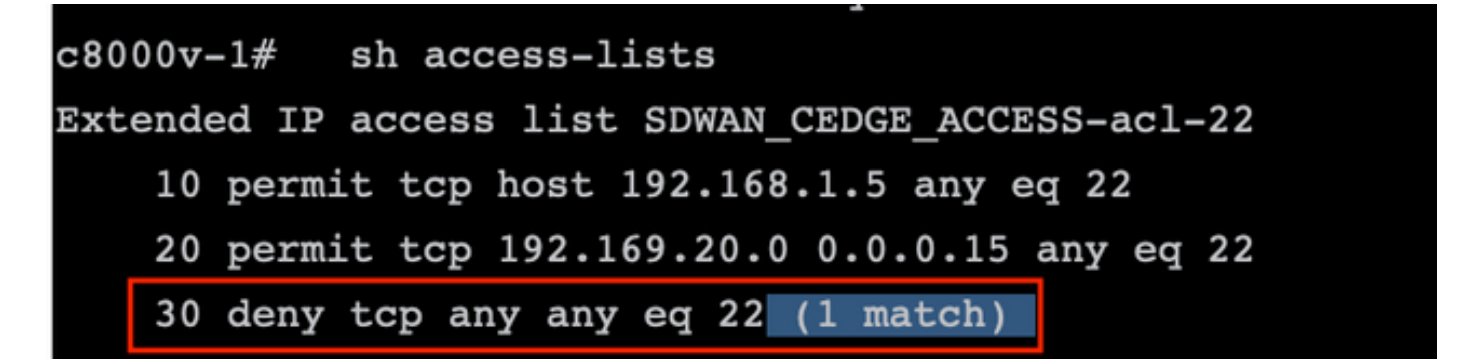

相關資訊

<u>Cisco SD-WAN策略配置指南,Cisco IOS XE版本17.x</u>

### 關於此翻譯

思科已使用電腦和人工技術翻譯本文件,讓全世界的使用者能夠以自己的語言理解支援內容。請注 意,即使是最佳機器翻譯,也不如專業譯者翻譯的內容準確。Cisco Systems, Inc. 對這些翻譯的準 確度概不負責,並建議一律查看原始英文文件(提供連結)。